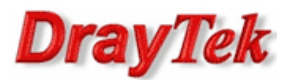

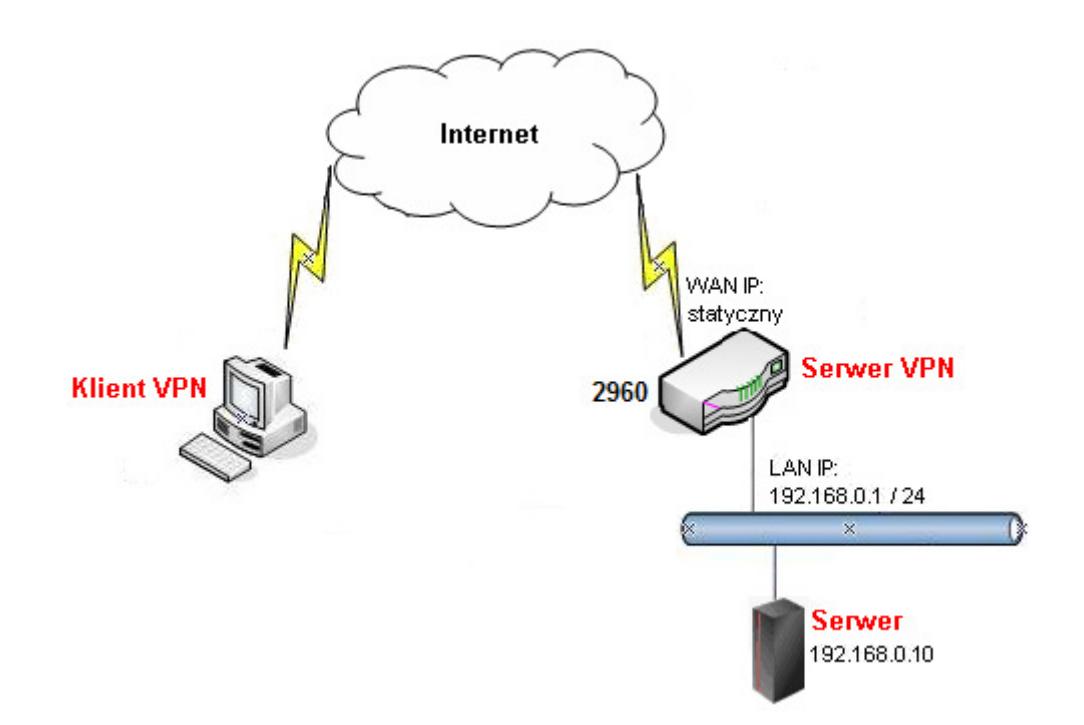

Główne założenia:

- PPTP Host-LAN
- Klient VPN ma dostęp tylko do Serwera 192.168.0.10 brak dostęp do pozostałych urządzeń w podsieci 192.168.0.0/24

Przejdź do zakładki **User Management>>User Profile>>User Profile**. Stwórz odpowiedni profil użytkownika.

| 🖏 Add | 🗶 Edit  🕅 I | Delete 🗳 Refr | resh         |             |          |          |              |              |            |          |           | Profile Numb | er Limit : 5 |
|-------|-------------|---------------|--------------|-------------|----------|----------|--------------|--------------|------------|----------|-----------|--------------|--------------|
| Usern | ame Enable  | System U      | Allow Web    | Time Quota  | Remainin | g Time   | PPTP Dial-in | L2TP Dial-in | SSL Tunnel | Use mOTP | Allow PPP | Time Quot    | Traffic      |
| test  | true        | false         | Disable      | Disable     | 1440     | Recharge | Enable       | Disable      | Disable    | Disable  | Disable   | 0/-1         | 0/-1         |
|       |             |               |              |             |          |          |              |              |            |          | _         |              |              |
|       |             | User          | Profile      |             |          |          |              |              |            |          | ×         |              |              |
|       |             | llee          |              |             | toot     |          |              |              |            | -        |           |              |              |
|       |             | USER<br>V F   | Fnable       |             | lesi     |          |              |              |            |          |           |              |              |
|       |             | Daes          | aword :      |             |          |          |              | 1            |            |          |           |              |              |
|       |             | Pass          | sword.       |             |          |          |              | ]            |            |          |           |              |              |
|       |             | Syst          | em user :    |             | false    |          | *            |              |            |          |           |              |              |
|       |             | ^             | User Manage  | ement       |          |          |              |              |            |          |           |              |              |
|       |             | $\sim$        | PPTP/L2TP/P  | PPoE Server |          |          |              |              |            |          |           |              |              |
|       |             | Idle          | Timeout(se   | ec):        | 300      |          |              | (PPTP/L2TP   | /PPPoE/SSL | Server)  | -         |              |              |
|       |             | PPT           | P Dial-in :  |             | i Ena    | able 🦱   | Disable      |              |            | -        |           |              |              |
|       |             | 1.271         | Dial in :    |             | © En     | abla @   | Diaabla      |              |            |          |           |              |              |
|       |             | LZII          | P Dial-III . |             |          | able 🎯   | Disable      |              |            |          |           |              |              |
|       |             |               |              |             |          |          |              |              |            |          |           |              |              |

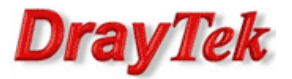

Przejdź do zakładki **Object Settings>>IP Object**. Stwórz odpowiednie profile adresów IP.

| Ob | ects | Setting >> IP Object      |                   |                  |                            | 2                          |
|----|------|---------------------------|-------------------|------------------|----------------------------|----------------------------|
|    | IP   | ' Object                  |                   |                  |                            |                            |
|    | đ    | 👌 Add 🛛 🔀 Edit 🛚 👖 Delete | 📢 Refresh         |                  |                            | Profile Number Limit : 200 |
|    |      | Profile                   | Address Type      | Start IP Address | End IP Address             | Subnet Mask                |
|    | 1    | subnet_local              | Subnet            | 192.168.0.0      |                            | 255.255.255.0              |
|    | 2    | server_local              | Single            | 192.168.0.10     |                            |                            |
|    | I    | P Object                  |                   |                  | Object                     |                            |
|    |      | Profile : s               | ubnet_local       |                  | 0.0,000                    |                            |
|    |      | Address Type :            | Gubnet 🗸          |                  | Profile : server_loca      | I                          |
|    |      | Start IP Address :        | 192 . 168 . 0 . 0 |                  | Address Type : Single      | ×                          |
|    |      | Subnet Mask : 2           | \$55.255.255.0/24 |                  | Start IP Address : 192 . 1 | . 0 . 10                   |

Przejdź do zakładki **Firewall>>Filter Setup>>IP Filter**. Stwórz odpowiednią grupę oraz reguły wybierając wcześniej stworzone profile obiektów oraz profil użytkownika.

| IP Filter IPv6 F | itter Application Filter | URL/Web Category Fi | ter QQ Filter I  | Default Policy |                 |                  |                   |                       |
|------------------|--------------------------|---------------------|------------------|----------------|-----------------|------------------|-------------------|-----------------------|
| 🕼 Add 🛛 🗶 Edit   | <u> n</u> Delete 🛛 📢 Ref | iresh 🕋 Move Up     | 🦊 Move Down      |                |                 |                  | Pr                | rofile Number Limit : |
| Group            |                          |                     | Enable           |                |                 | Comment          |                   |                       |
| vpn_control      |                          |                     | true             |                |                 |                  |                   |                       |
| 🕼 Add 🔀          | Edit <u> </u>            | Refresh 🔓 Rena      | me 🔺 Move Up     | 🐣 Move Down    |                 |                  |                   | Profile Number Li     |
| Rule             | Enable                   | Action              | Next Group For F | Syslog         | Source LDAP Gro | General Firewall | Source Firewall T | Destination Firev     |
|                  | 1                        |                     |                  | Disable        |                 |                  | test              | server local          |
| PPTP_user_pass   | true                     | pass                |                  | Disable        |                 |                  | toot              | oonton_loodi          |

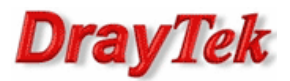

| Rule  |                  |              |              |             |            |            |          |         |           |         |         |           |        |      |   |
|-------|------------------|--------------|--------------|-------------|------------|------------|----------|---------|-----------|---------|---------|-----------|--------|------|---|
|       | Profile :        | PPTP use     | er pass      |             |            |            |          |         |           |         |         |           |        |      |   |
|       |                  | Enab         | le           |             |            |            |          |         |           |         |         |           |        |      |   |
|       | Block Action :   | Pass         |              | ~           | Î          |            |          |         |           |         |         |           |        |      |   |
|       | Next Group :     |              |              | ~           | 1          |            |          |         |           |         |         |           |        |      |   |
|       | Cuel es :        | C Ench       |              | iachla      |            |            |          |         |           |         |         |           |        |      |   |
|       | SysLog :         | Cinar        | bie 🎯 D      | Isable      | ĩ          |            |          |         |           |         |         |           |        |      |   |
| In    | iput Interface : | Any          |              | *           |            |            |          |         |           |         |         |           |        |      |   |
| Out   | tput Interface : | Any          |              | ~           |            |            |          |         |           |         |         |           |        |      |   |
| While | e no target has  | been spe     | cified, fire | wall rules  | are applie | d to Any o | bject    |         |           |         |         |           |        |      |   |
|       | Firewall Obj     | ects         |              |             |            |            |          |         |           |         |         |           |        |      |   |
| - 1   | Fime Schedu      | le           |              |             |            |            |          |         |           |         |         |           |        |      | - |
| ₽     | Time Object      |              |              |             |            |            |          |         |           |         |         |           |        |      |   |
| ₽     | Time Group       |              |              |             |            |            |          |         |           |         |         |           |        |      |   |
| Ξ \$  | Service Proto    | col          |              |             |            |            |          |         |           |         |         |           |        |      |   |
| ₽     | Service Type     | e Object     |              |             |            |            |          |         |           |         |         |           |        |      |   |
| ₽     | Service Type     | e Group      |              |             |            |            |          |         |           |         |         |           |        |      |   |
|       | ncoming Cou      | untry Filte  | r            |             |            |            |          |         |           |         |         |           |        |      |   |
| ₽     | Source Cour      | ntry Object  | (At most     | accept 15   | countries  | )          |          |         |           |         |         |           |        |      |   |
| Ξ (   | Out-going Co     | untry Filt   | er           |             |            |            |          |         |           |         |         |           |        |      |   |
|       | Destination C    | Country Ob   | ject (At m   | nost accept | 15 count   | ries)      |          |         |           |         |         |           |        |      |   |
|       | Source IP        |              |              |             |            |            |          |         |           |         |         |           |        |      |   |
|       | Source IP Ob     | oject        |              |             |            |            |          |         |           |         |         |           |        |      |   |
|       | Source IP Gr     | oup          |              |             |            |            |          |         |           |         |         |           |        |      |   |
| 4     | Source User      | Profile      |              |             |            | -          |          |         |           |         |         |           |        |      |   |
|       | User             | Enable       | Syst         | Allo        | Time       | Rem        | PPTP     | L2TP    | SSL       | Use     | Allo    | Time      | Traffi | Edit |   |
|       | V test           | true         | false        | Disable     | Disable    | 1440       | Enable   | Disable | Disable   | Disable | Disable | 0/-1      | 0/-1   | X    |   |
| ₽     | Source User      | Group        |              |             |            |            |          |         |           |         |         |           |        |      |   |
| ₽     | Source LDA       | P Group      |              |             |            |            |          |         |           |         |         |           |        |      |   |
|       | Destination IF   | )            |              |             |            |            |          |         |           |         |         |           |        |      |   |
| 4     | Destination I    | P Object     |              |             |            |            |          |         |           |         |         |           |        |      |   |
|       | Profile          |              | A            | ddress T    | ype        | Start I    | P Addres | ss      | End IP Ad | dress   | Sub     | net Mask  |        | Edit |   |
|       | subnet_          | local        | SI           | ubnet       |            | 192.16     | 8.0.0    |         |           |         | 255.2   | 255.255.0 |        | ×    |   |
|       | server_          | local        | Si           | ingle       |            | 192.16     | 8.0.10   |         |           |         |         |           |        | ×    |   |
| ₽     | Destination I    | P Group      |              |             |            |            |          |         |           |         |         |           |        |      |   |
| ►     | Destination D    | NS Object    | t i          |             |            |            |          |         |           |         |         |           |        |      |   |
| ►     | Destination U    | Jser Profile | •            |             |            |            |          |         |           |         |         |           |        |      |   |
| ►     | Destination U    | lser Group   | )            |             |            |            |          |         |           |         |         |           |        |      |   |
| ₽     | Destination L    | DAP Grou     | р            |             |            |            |          |         |           |         |         |           |        |      |   |

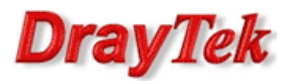

| Rule  |                  |              |              |            |             |            |          |         |           |         |         |           |        |      |   |
|-------|------------------|--------------|--------------|------------|-------------|------------|----------|---------|-----------|---------|---------|-----------|--------|------|---|
|       | Drofile          |              | vr. black    |            |             |            |          |         |           |         |         |           |        |      |   |
|       | Profile :        | FriP_use     | le           |            |             |            |          |         |           |         |         |           |        |      |   |
|       | Block Action :   | Black        |              | ~          | 1           |            |          |         |           |         |         |           |        |      |   |
|       | Next Group :     | DIOCK        |              |            |             |            |          |         |           |         |         |           |        |      |   |
|       | Next Group .     |              |              |            |             |            |          |         |           |         |         |           |        |      |   |
|       | SysLog :         | Enat         | ole 🎯 🛛      | isable     | 1           |            |          |         |           |         |         |           |        |      |   |
| Ir    | nput Interface : | Any          |              | ~          |             |            |          |         |           |         |         |           |        |      |   |
| Ou    | tput Interface : | Any          |              | ~          |             |            |          |         |           |         |         |           |        |      |   |
| While | e no target has  | been spe     | cified, fire | wall rules | are applied | d to Any o | bject    |         |           |         |         |           |        |      |   |
|       | Firewall Obj     | ects         |              |            |             |            |          |         |           |         |         |           |        |      |   |
|       | Time Schedu      | le           |              |            |             |            |          |         |           |         |         |           |        |      | [ |
| ₽     | Time Object      |              |              |            |             |            |          |         |           |         |         |           |        |      |   |
| ₽     | Time Group       |              |              |            |             |            |          |         |           |         |         |           |        |      |   |
| •     | Service Proto    | col          |              |            |             |            |          |         |           |         |         |           |        |      |   |
| ₽     | Service Type     | e Object     |              |            |             |            |          |         |           |         |         |           |        |      |   |
| ₽     | Service Type     | Group        |              |            |             |            |          |         |           |         |         |           |        |      |   |
|       | ncoming Cou      | untry Filte  | er           |            |             |            |          |         |           |         |         |           |        |      |   |
| ₽     | Source Cour      | ntry Object  | (At most     | accept 15  | countries)  | )          |          |         |           |         |         |           |        |      |   |
| - (   | Dut-going Co     | untry Filt   | er           |            |             |            |          |         |           |         |         |           |        |      |   |
|       | Destination C    | Country Ob   | ject (At n   | nost accep | t 15 countr | ries)      |          |         |           |         |         |           |        |      |   |
| -     | Source IP        |              |              |            |             |            |          |         |           |         |         |           |        |      |   |
|       | Source IP Ob     | oject        |              |            |             |            |          |         |           |         |         |           |        |      |   |
| ₽     | Source IP Gr     | oup          |              |            |             |            |          |         |           |         |         |           |        |      |   |
| 4     | Source User      | Profile      |              | 1202       |             |            |          |         |           |         | 2.2     |           |        |      |   |
|       | User             | Enable       | Syst         | Allo       | Time        | Rem        | PPTP     | L2TP.   | . SSL     | Use     | Allo    | Time      | Traffi | Edit |   |
|       | V test           | true         | false        | Disable    | Disable     | 1440       | Enable   | Disable | Disable   | Disable | Disable | 0/-1      | 0/-1   | ×    |   |
| ₽     | Source User      | Group        |              |            |             |            |          |         |           |         |         |           |        |      |   |
| ₽     | Source LDA       | P Group      |              |            |             |            |          |         |           |         |         |           |        |      |   |
| - (   | Destination IF   | 0            |              |            |             |            |          |         |           |         |         |           |        |      |   |
| 4     | Destination I    | o Object     |              |            |             |            |          |         |           |         |         |           |        |      |   |
|       | Profile          |              | A            | ddress T   | ype         | Start      | P Addres | ss      | End IP Ad | dress   | Sub     | net Mask  |        | Edit |   |
|       | v subnet         | local        | S            | ubnet      |             | 192.16     | 8.0.0    |         |           |         | 255.3   | 255.255.0 |        | ×    |   |
|       | server_          | local        | S            | ingle      |             | 192.16     | 8.0.10   |         |           |         |         |           |        | ×    |   |
| ₽     | Destination I    | Group        |              |            |             |            |          |         |           |         |         |           |        |      |   |
| ₽     | Destination D    | NS Object    | t)           |            |             |            |          |         |           |         |         |           |        |      |   |
| ₽     | Destination U    | Iser Profile | •            |            |             |            |          |         |           |         |         |           |        |      |   |
| ₽     | Destination U    | lser Group   |              |            |             |            |          |         |           |         |         |           |        |      |   |
| ₽     | Destination L    | DAP Grou     | D            |            |             |            |          |         |           |         |         |           |        |      |   |

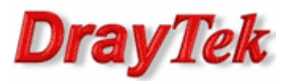

Przejdź do zakładki **Firewall>>Filter Setup>>Default Policy**. Domyślnie router przepuszcza ruch do Internetu, który nie spełnia kryteriów Filtru IP, Filtru Aplikacji, Filtru URL/Kategorii Web.

| IP Filter IPv6 Filter Application Filter URL/Web Category Filter QQ Filter Default Policy |  |
|-------------------------------------------------------------------------------------------|--|
|                                                                                           |  |

Krzysztof Skowina Specjalista ds. rozwiązań sieciowych BRINET Sp. z o.o. <u>k.skowina@brinet.pl</u>